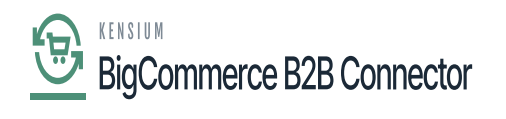

## Syncing into BigCommerce Front End

Elick on the [View Store] option at the top left-hand corner under BigCommerce.

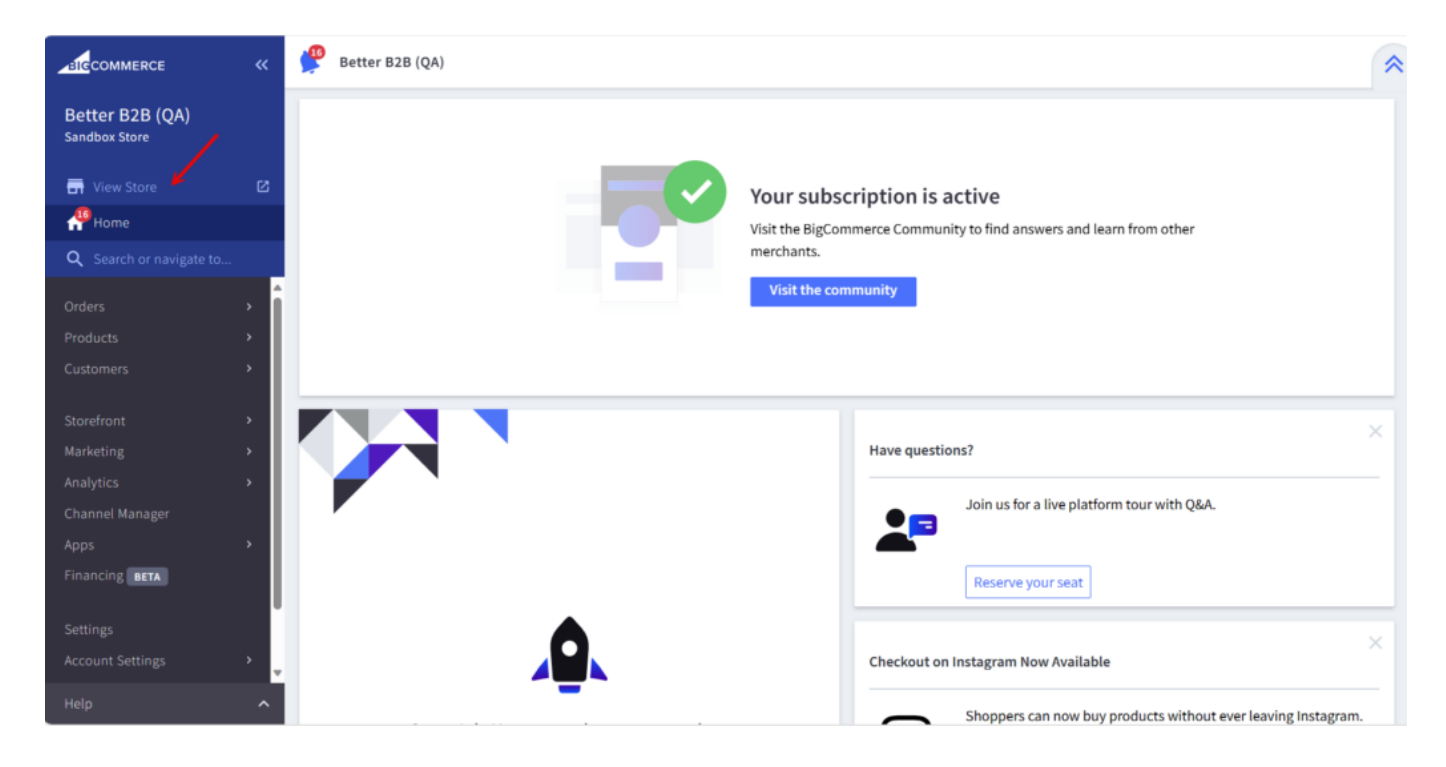

You will be redirected to the front end of BigCommerce from where you can register as a Business.

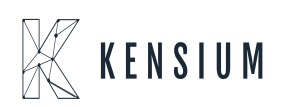

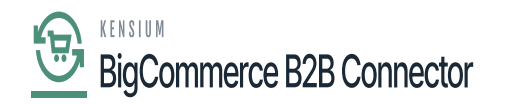

| Your store is down for maintenance.  Click here         | to see what your visitors will see. 🖸                         | ✓ Design this page in Page Builder 🔷 🔷      |
|---------------------------------------------------------|---------------------------------------------------------------|---------------------------------------------|
|                                                         |                                                               | QUICK ORDER SEARCH SIGN IN OF REGISTER CART |
|                                                         | BETTER B2B (QA)                                               |                                             |
| SHOP ALL GARDEN PU<br>SHIPPING & RETURNS CO             | BLICATIONS V INDUSTRIAL EQUIPMENT UTILITY ACCESSORIES20150336 | CONSUMER GOODS COMPUTERS ~                  |
|                                                         |                                                               |                                             |
| https://rjstore.mybigcommerce.com/company-registration/ | The Task Lamp                                                 |                                             |

Login to BigCommerce as a Business

Upon clicking on [As Business] a registration form for B2B Account details will appear and you need to fill in the relevant details.

| B2B Account Registration Details |       |                       |          |  |  |
|----------------------------------|-------|-----------------------|----------|--|--|
|                                  |       |                       |          |  |  |
| Company Information              |       |                       |          |  |  |
| Name BEQU                        | UIRED | Email Address         | REQUIRED |  |  |
|                                  |       |                       |          |  |  |
| Phone HEQ                        | UIRED | Address Line 1        | REQUIRED |  |  |
| Address Line 2                   |       | Suburb/City           | REQUIRED |  |  |
| I                                |       |                       |          |  |  |
| Country REQ                      | UIRED | State/Province        | REQUIRED |  |  |
| Select a country                 | ~     |                       |          |  |  |
| Zip/Postcode stor                | UIRED | VAT ID / Tax Regd. ID |          |  |  |
|                                  |       |                       |          |  |  |
| Business Type                    |       |                       |          |  |  |

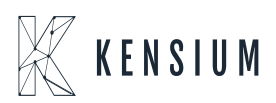

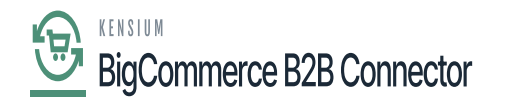

## B2B Account Registration Details Form

## Company Admin

| First Name    | REQUIRED | Last Name        | REQUIRED |
|---------------|----------|------------------|----------|
|               |          |                  |          |
|               |          |                  |          |
| Email Address | REQUIRED | Phone            | REQUIRED |
|               |          |                  |          |
|               |          |                  |          |
| Password      | REQUIRED | Confirm Password | REQUIRED |
|               |          |                  |          |
|               |          |                  |          |

Register

## Company Admin section in the form

Upon filling in the details of the Business and the Company Admin you will be redirected to the following page to sign in.

| Your store is down for maintenance.  Click here to see what your visitors will see.                                                                                                    | Design this page in Page Builder |  |  |  |  |  |
|----------------------------------------------------------------------------------------------------|----------------------------------|--|--|--|--|--|
| BETTER B2B (QA)                                                                                                    |                                  |  |  |  |  |  |
| SHOP ALL GARDEN PUBLICATIONS ~ INDUSTRIAL EQUIPMENT UTILITY ACCESSORIES20150336 CONSUMER GOODS                                                                                                    | COMPUTERS ~                      |  |  |  |  |  |
| kame / Legin<br>✓Sign in                                                                                                    |                                  |  |  |  |  |  |
| Company Registration is successful. Please login to proceed.                                                                                                    |                                  |  |  |  |  |  |
| Email Address: New Customer? Create an account with us and you'll be able to: Create an account with us and you'll be able to: Create a |                                  |  |  |  |  |  |

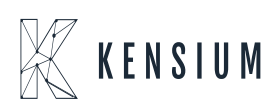

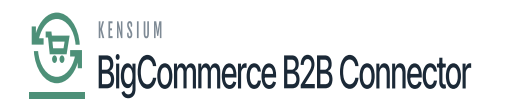

Login screen in the front end

the B2B application you will also be able to view the [Company] with the details which you have created in the front end of the application.

| SICCOMMERCE                      | « | $\mathbb{K}$ kensium $\equiv$ | Company Detail                                                            | Ð                         |
|----------------------------------|---|-------------------------------|---------------------------------------------------------------------------|---------------------------|
| Better B2B (QA)<br>Sandbox Store |   | Dashboard                     | CS APPROVED                                                               | Sync Company To Acumatica |
| View Store                       |   | Companies ~                   | Basic Information Company User(s) Payment Methods Address Book User Roles |                           |
| AP Home                          |   | 2 Invoices                    |                                                                           |                           |
| <b>Q</b> Search or navigate to   |   | 2 Quotes                      | Company Name *                                                            |                           |
| < Apps                           | Î | Payment Mapping ~             | TCS                                                                       |                           |
| Marketplace                      |   | 😤 Users 🗸 🗸                   | Acumatica Customer Id *                                                   |                           |
| My Apps                          |   | Queues                        | Company Email *                                                           |                           |
| 🛕 Avalara AvaTax                 |   | e Logs                        | tcs@mailnator.com                                                         |                           |
| eeee Better B2B (Demo)           |   | Acumatica Configurations ~    | Business Type                                                             |                           |
|                                  |   | 🔁 Settings 🗸 🗸                | Default 🗘                                                                 |                           |
|                                  |   |                               | Customer Class *                                                          |                           |
|                                  |   |                               | Related Company B2B                                                       |                           |
|                                  |   |                               |                                                                           |                           |
| Help                             |   |                               |                                                                           | SAVE                      |

Basic Company Information in the B2B app

The [Company Admin] which you have entered at the time of registration in the front end is displayed under the [Company User].

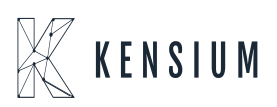

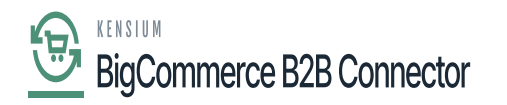

|                                  |   | KENSIUM                 | =   | Company Detail                                                            | Ð    |
|----------------------------------|---|-------------------------|-----|---------------------------------------------------------------------------|------|
| Better B2B (QA)<br>Sandbox Store |   | Dashboard               |     | Sync Company To Acumat                                                    | tica |
| 🕞 View Store                     |   | Companies               | ~   | Basic Information Company User(s) Payment Methods Address Book User Roles |      |
| AP Home                          |   | A Invoices              |     |                                                                           |      |
| Q Search or navigate to          |   | 2 Quotes                |     | Refresh         Add         Search company user         Search            |      |
| < Apps                           | Î | Payment Mapping         | ×   | User Name Phone Number Email Role Updated At Action                       |      |
| Marketplace                      |   | A Users                 | ~   |                                                                           |      |
| My Apps                          |   | Queues                  |     | sachin k 333333333 sachin@mailnator.com Primary.com/ Nov 22nd 2023        |      |
| 🙏 Avalara AvaTax                 |   | e Logs                  |     | kg View 20 ▼                                                              |      |
| Better B2B (Demo)                |   | Acumatica Configuration | s v |                                                                           |      |
|                                  |   | D Settings              | ×   |                                                                           |      |
|                                  |   |                         |     |                                                                           |      |
|                                  |   |                         |     |                                                                           |      |
|                                  |   |                         |     |                                                                           |      |
| Help                             | ^ |                         |     |                                                                           |      |

Company User(s) in Company Details

From the **[Action]** button you can login directly to BigCommerce.

|                                  |   | <b>K KENSIUM</b> ≡       | Company Detail                                                            |       |
|----------------------------------|---|--------------------------|---------------------------------------------------------------------------|-------|
| Better B2B (QA)<br>Sandbox Store |   | 문 Dashboard              | Sync Company To Acuma                                                     | atica |
| 📑 View Store                     |   | Companies                | Basic Information Company User(s) Payment Methods Address Book User Roles |       |
| Home                             |   | Invoices                 |                                                                           |       |
| Q Search or navigate to          |   | <u>a</u> Quotes          | Refresh         Add         Search company user         Search            |       |
| < Apps                           | Î | Payment Mapping          | User Name Phone Number Email Role Updated At Action                       |       |
| Marketplace                      |   | 🚊 Users 💦                |                                                                           |       |
| My Apps                          |   | Queues                   | sachinik 333333333 sachin@mailnator.com Primary Admin Nov 22nd 2023       |       |
| 🛕 Avalara AvaTax                 |   | ⊖ Logs                   | Edit<br>Login 🔭                                                           |       |
| Better B2B (Demo)                | _ | Acumatica Configurations | Sync User to Acumatica                                                    |       |
|                                  |   | Ø Settings               |                                                                           |       |
|                                  |   |                          |                                                                           |       |
|                                  |   |                          |                                                                           |       |
|                                  |   |                          |                                                                           |       |
| Help                             | ^ |                          |                                                                           |       |

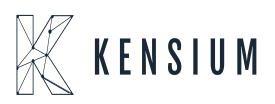

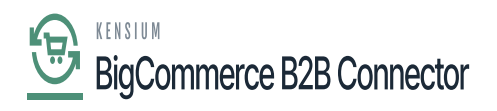

Click here to log in directly to BigCommerce

 $\underline{So}$  , you can log in to BigCommerce from B2B admin as well as from the front.

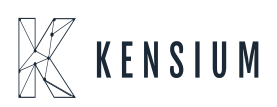